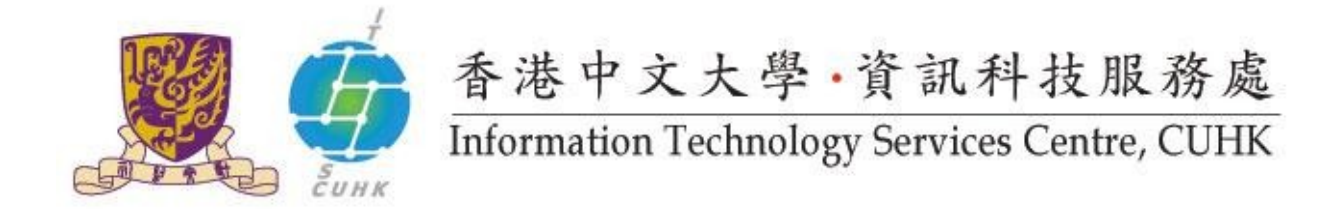

### Mailing List Management: Membership Management

After login to CU mailing List Administrators Page, you will see the Membership Management Section. You may now

| Add List Members (List Subscribers)    | 2 |
|----------------------------------------|---|
| Remove List Members (List Subscribers) | 2 |

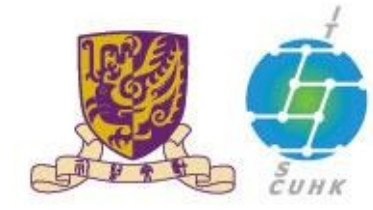

## 香港中文大學,資訊科技服務處

Information Technology Services Centre, CUHK

#### Add List Members (List Subscribers)

- 1. Click "Mass Subscription" under the category "Membership Management".
- 2. By default:
  - i. "Subscribe" is set and is strongly recommended, and;
  - ii. Welcome messages are to be sent to new subscribers.
- 3. To subscribe members to the list, you may either:
  - i. Enter e-mail address per line in "Enter one address per line below...", or;
  - ii. Upload a text file which contains the subscribed e-mail addresses.
- 4. Click "Submit Your Changes" to save all your settings.

#### Remove List Members (List Subscribers)

- 1. Click "Mass Removal" under the category "Membership Management".
- 2. To unsubscribe members from the list, you may either:
  - i. Enter e-mail address per line in "Enter one address per line
    - below...", or;

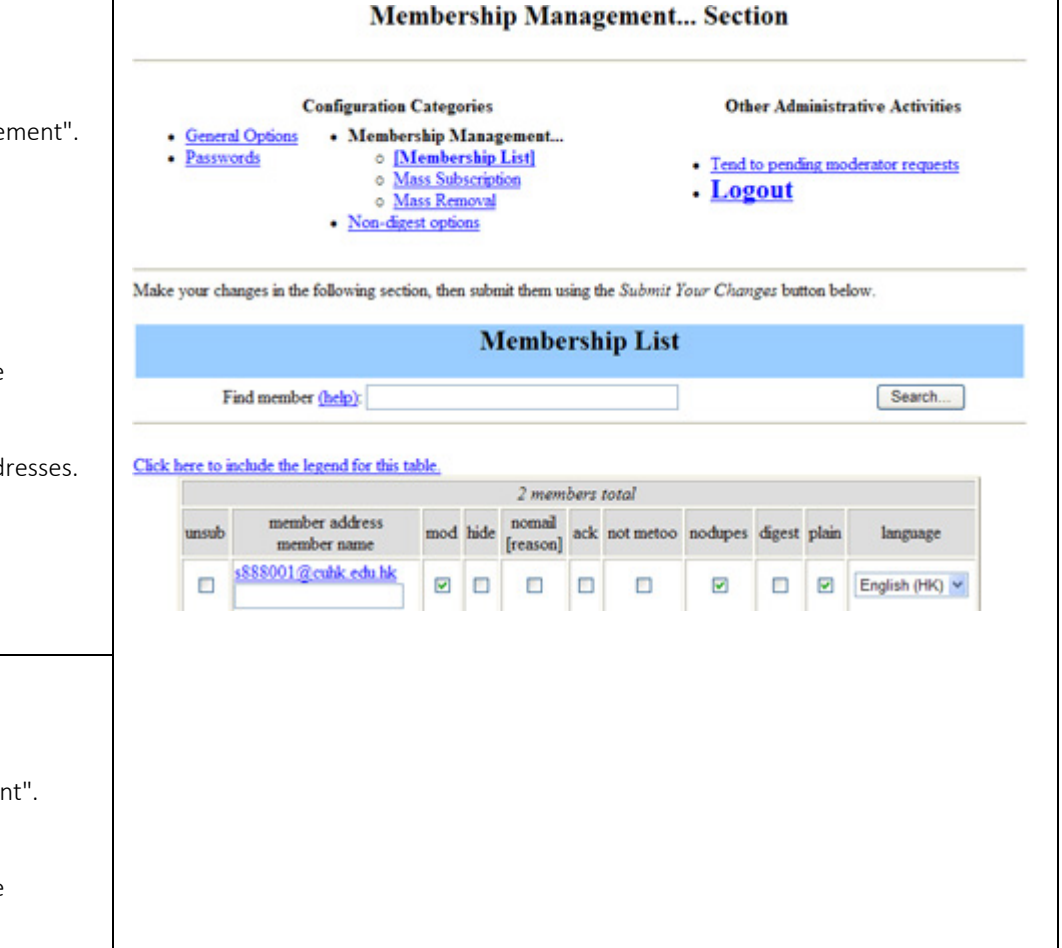

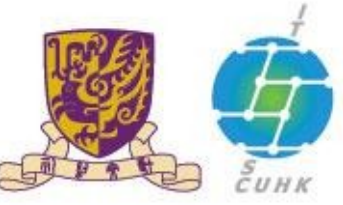

# 香港中文大學·資訊科技服務處 Information Technology Services Centre, CUHK

| i                                                         | ii. Upload a text file which contains the subscribed e-mail addresses. |  |
|-----------------------------------------------------------|------------------------------------------------------------------------|--|
|                                                           | By default, unsubscription acknowledgement will not be sent to the     |  |
|                                                           | user                                                                   |  |
| 3. Click "Submit Your Changes" to save all your settings. |                                                                        |  |
|                                                           |                                                                        |  |
|                                                           |                                                                        |  |

Last Update: 16 August 2016

Copyright © 2016. All Rights Reserved. Information Technology Services Centre,

The Chinese University of Hong Kong